Vejledning senest ændret 24-01-2019

## Generelt

Med appen Næsgaard MOBILE har du mulighed for, at se dine indtegnede eller IMK importerede marker (Aktivt markkort) på en smartphone eller tablet, mens du er væk fra PC´en.

**Afhængigt af licens** er der også mulighed for at afsætte **manuelle** eller **GPS observationer** f.eks. brønde, ukrudtsområder, linjer m.m. (se vejledningen **MOBILE observationer**)

Næsgaard MOBILE downloades i **Google Play** eller **App Store** og der logges ind med tilsendt kode.

## Vise et markkort

Vælg fanen Kort i Næsgaard MOBILE

| Log ud       | Kort demo 2018<br>2018 |     |      |
|--------------|------------------------|-----|------|
| Mark         | Lager                  | Tid | Kort |
| Behandlinger |                        |     |      |

Markkortet vil nu være synligt og markerne vil vises med **baggrundsfoto** fra Google.

Hvis der zoomes ind på kortet bliver **tekster** med info om markerne synlige.

Ønskes et andet markkort f.eks. fra 2019 vælges knappen **Job** og oprettede kort fra 2019 vises.

## Der er følgende mulighed i kortet:

- 1: Vælg hvilket **markkort** der skal vises.
- 2: Vis tekster, observationer og andre streger.
- 3: Vælg hvilket **baggrundskort** der skal vises.
- 4: Zoom til din aktuelle position.
- 5: Knapper til at **afsætte** observationer.
- 6: Klik på marken og se **behandlinger**.
- 7: Zoom ud/ind. **Zoom** med 2 fingre virker også.

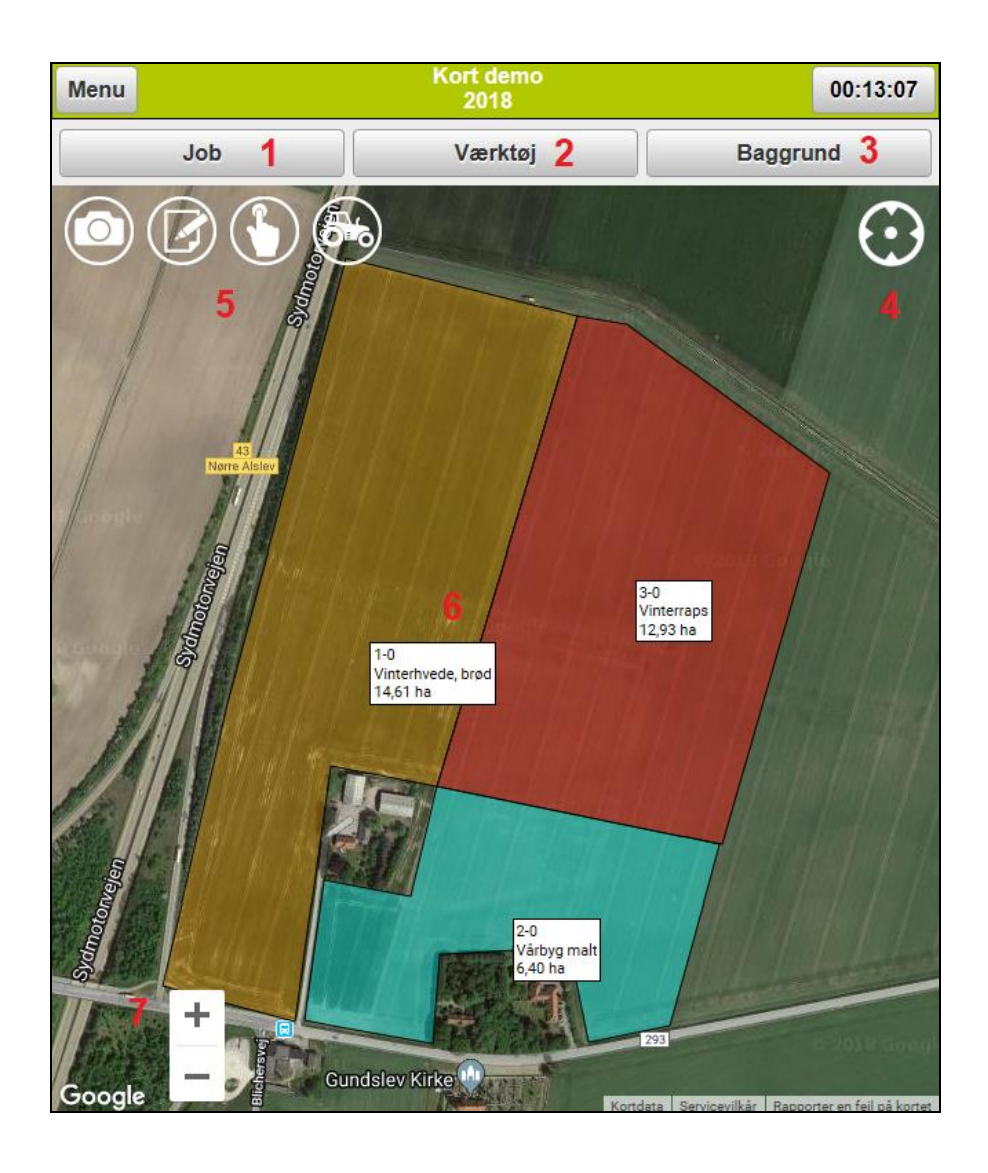

## Hvordan ser jeg et markkort på MOBILE

**A:** Du har licens til Næsgaard MARKKORT online og har selv tegnet dine marker i programmet.

**B:** Du har licens til Næsgaard MOBILE og din konsulent tegner dine marker i Næsgaard MARKKORT.

**C:** Du har licens til en "standalone" løsning af Næsgaard MOBILE. Datalogisk kan importere dine marker fra IMK.

**D:** Dine markdata findes i DLBR IT og din konsulent kan give dig adgang til en version vi kalder "elektroniske markkort". Der er begrænset adgang til funktioner såsom at markdata i Næsgaard MOBILE kun er til gennemsyn og ikke bliver gemt.